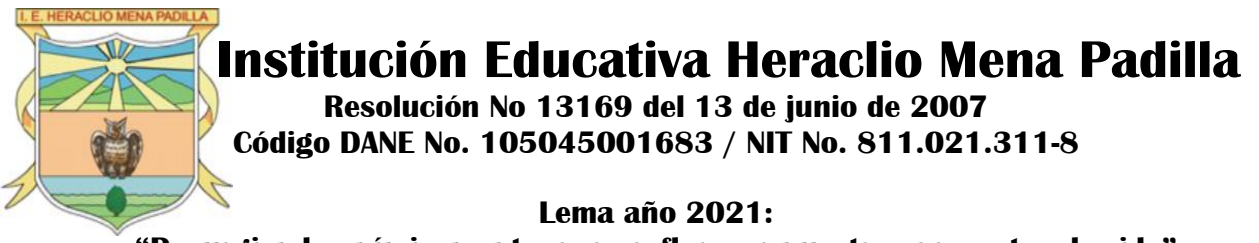

## "Resurgiendo anímicamente, para reflorecer nuestros proyectos de vida"

| CIRCULAR No. | ••• | 013                                                                           |
|--------------|-----|-------------------------------------------------------------------------------|
| FECHA        | • • | 08 DE ABRIL DE 2021                                                           |
| PARA         | ••• | PADRES DE FAMILIA DE LA INSTITUCIÓN                                           |
| DE           | • • | EQUIPO DIRECTIVO                                                              |
| ASUNTO       | ••• | JORNADA DE ELECCIÓN VIRTUAL DE PERSONERO(A) Y PERSONERITO(A) ESTUDIANTIL 2021 |

Estimados Padres de Familia, reciban un saludo de Paz y Bien. Queremos animarlos para que, entre todos, continuemos uniendo esfuerzos y logremos una transformación institucional positiva.

Les informamos que desarrollaremos la Jornada Democrática de Elección del Personero(a) y Personerito(a) Estudiantil, el día de hoy, 09 de abril año 2021, y para tener éxito, requerimos de su apoyo, en especial para los estudiantes del Nivel Preescolar y la Básica Primaria, sin dejar de lado que, los del Bachillerato también lo requieren.

Por tales motivos, indicamos lo siguiente:

- NOVEDADES DE PLANTA. Agradecemos a los Docentes Marquino Leudo Mena (Ciencias Sociales) y Pedro Pablo Osorio Jiménez (Matemáticas), quienes prestaron sus servicios educativos en nuestra Institución, hasta el pasado 31 de marzo de 2021, porque renunciaron definitiva e irrevocablemente a sus cargos. Manifestamos gratitud por toda su historia educativa y deseamos que sean acompañados por Dios y la Virgen Santísima, en la nueva etapa, de sus proyectos de vida. Quedamos atentos para presentar a sus reemplazos.
- 2. Todos los estudiantes participan de la ELECCIÓN VIRTUAL DE PERSONERO(A) Y PERSONERITO(A) ESTUDIANTIL AÑO 2021, acompañados, en la primera parte, por los Directores de Grupo, y en la segunda parte por ustedes Padres de Familia. por tanto, no habrá clases, habrá participación en la jornada electoral VIRTUAL y pedagogía y explicación de la metodología, por parte de los Directores de Grupo.
- **3.** APERTURA Y CIERRE DE LA VOTACIÓN VIRTUAL. Hemos decidido que, la plataforma "Sistema Electoral", estará abierta desde el día viernes 9 de abril, hasta el día domingo 11 de abril de 2021, a las 11:59 p.m. para que, los estudiantes puedan ingresar a ejercer su derecho al voto, con el apoyo y acompañamiento de ustedes como Padres de Familia.
- 4. CÓMO REALIZAR LA VOTACIÓN EN LA PLATAFORMA "SISTEMA ELECTORAL". Tenga en cuenta lo siguiente:

Para la elección del **Personero(a) Estudiantil**, pueden votar **todos** los estudiantes desde Nivel Preescolar hasta Once Para la elección del **Personerito(a) Estudiantil, sólo** votan los Grados del Nivel Preescolar y la Básica Primaria.

Oriente a su hijo(a) para que tenga en cuenta lo siguiente:

Para ingresar a la plataforma de votación, pueden elegir por lo menos dos rutas de ingreso, elegir la que más le guste o se le facilite.

a. **PRIMERA OPCIÓN**. Hacerlo directamente desde el siguiente link: <u>https://eleccioneshemepa.sinai.net.co/AutenticacionLogin/LoginVotacion</u>

Dirección: Carrera 95 A No 92-18, Barrio Pueblo Nuevo Teléfono 8 15 26 91. Página WEB <u>www.hemepa.edu.co</u> E-mail: <u>iehemepa@gmail.com</u> Fanpage de Facebook I.E Heraclio Mena Padilla MUNICIPIO DE APARTADÓ-ANTIOQUIA Secretaría de Educación y Cultura

Página 1 de 3

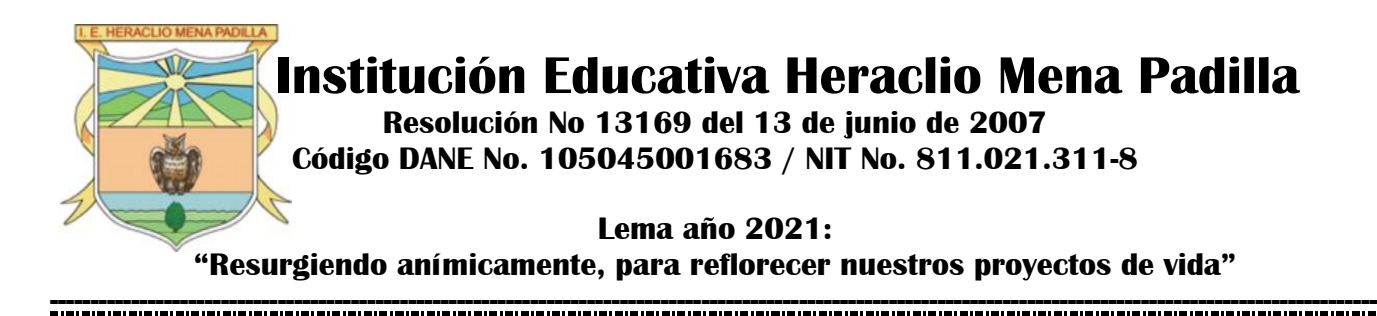

Copie el link, péguelo en la barra de direcciones de su computador y dele clic. Al ingresar encontrará las palabras: "Bienvenido", "Entrar a Votar" y tres ventanas en donde pide: "Escriba número de identificación", en otra dice: "Escriba su PIN" y en color azul "Continuar". En "Escriba número de identificación" se escribe el número de documento de identidad con el que está registrado el estudiante en SINAI y en "Escriba su PIN" se escribe el número que le debió suministrar previamente el Director de Grupo. Importante saber que: el PIN es un código intransferible, y una vez ingrese no puede cerrar la ventana sin ejecutar la votación pues el PIN se vence y no se puede restaurar.

- b. SEGUNDA OPCIÓN. Hacerlo desde la página web institucional https://hemepa.edu.co
  - 1. Cuando ingrese, diríjase a la parte inferior de la página web, donde encontrara las siguientes opciones:

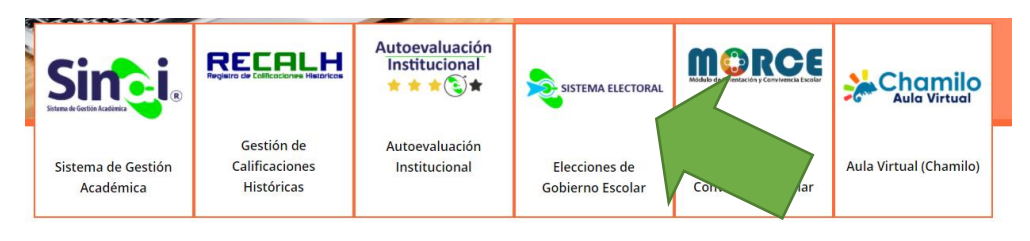

- 2. De clic o pulse en el recuadro que dice **"Sistema Electoral"**, como indica la flecha.
- 3. Una vez accede a ese recuadro encontrará la siguiente imagen:

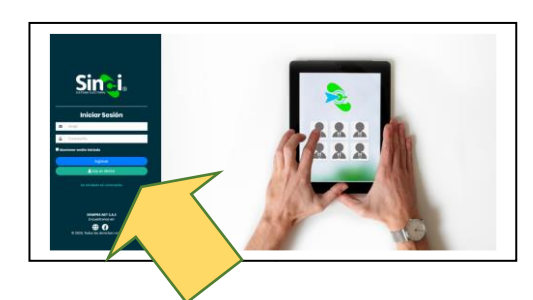

- 4. De clic en el botón verde donde indica la flecha que dice: "Soy un elector".
- Aparecerá una imagen en su pantalla que dice "Bienvenido", "Entrar a Votar" y tres ventanas en donde pide: "Escriba número de identificación", en otra dice: "Escriba su PIN" y en color azul "Continuar", como muestra la siguiente imagen.

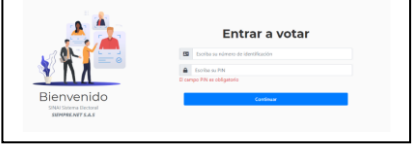

- 6. En la parte que dice **"Escriba número de identificación",** debe digitar el número de identificación registrada en SINAI. El Director de Grupo previamente debió facilitar este número, pero es el documento de identidad.
- 7. En la parte que expresa **"Escriba su PIN"**, se ubica el número o código que el Director de Grupo previamente le compartió individualmente. **Importante saber que**: el PIN es un código intransferible, y una vez ingrese no puede cerrar la ventana sin ejecutar la votación pues el PIN se vence y no se puede restaurar.
- 8. Luego le da clic en la parte azul que dice "Continuar"
- 9. Al ingresar, encontrará los cargos para los que está habilitado votar.
- 10. En una de las ventanas, parte superior izquierda, debe desplegar y seleccionar el cargo Personero(a), para este caso, encontrará la siguiente interfaz:

Dirección: Carrera 95 A No 92-18, Barrio Pueblo Nuevo Teléfono 8 15 26 91. Página WEB <u>www.hemepa.edu.co</u> E-mail: <u>iehemepa@gmail.com</u> Fanpage de Facebook I.E Heraclio Mena Padilla MUNICIPIO DE APARTADÓ-ANTIOQUIA Secretaría de Educación y Cultura

Página 2 de 3

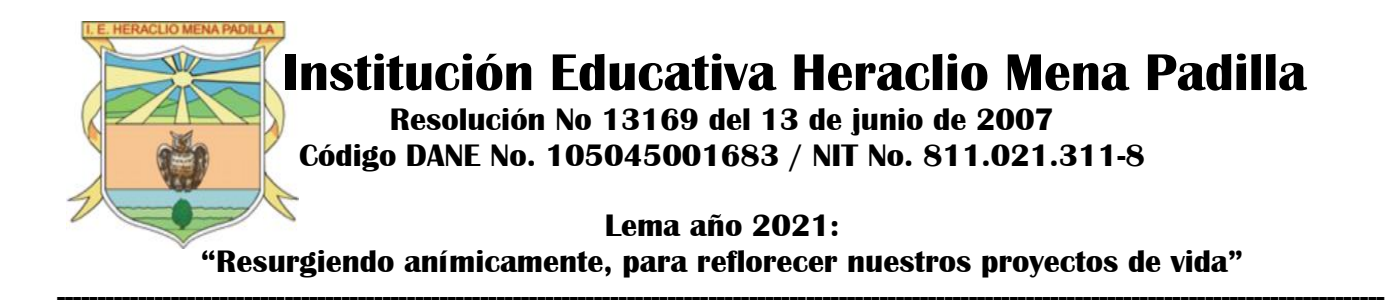

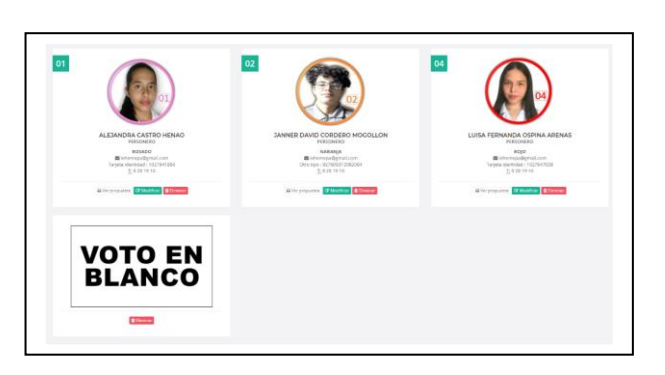

- 11. Elija, dando clic sobre la foto del candidato(a) de su preferencia.
- 12. **Únicamente, si es estudiante del Nivel Preescolar o de la Básica Primaria**, vuelve a desplegar la ventana y elige, ahora, el cargo de Personerito(a) Estudiantil, para realizar su votación:
- 13. Al darle clic, aparecerá la siguiente interfaz:

| 02                                                                                                    |                                                                                                    | VOTO EN<br>Blanco |
|----------------------------------------------------------------------------------------------------|----------------------------------------------------------------------------------------------------|-------------------|
| LUCIANA SERNA RUIZ<br>Personerito Estudianti<br>PORURA<br>Bithorregolganal.com<br>Tegesa dentidad : 1021928877<br>2, 034231910 | ISABELA BOLIVAR ARISMENDI<br>Persureri testudianti<br>BODAD<br>® interreputegrani.com<br>Terpes alemondari 1153215011<br>1_104321910 | ( Linear          |
| Wer propuesta The Modifican The Torninae                                                                                       | Wer propuesta (2*Modificar) (1)                                                                                                    |                   |

- 14. Elija, dando clic sobre la foto del candidato(a) de su preferencia a Personerito(a).
- 15. Una vez haya tomado su decisión y votado, le da continuar.
- 16. Con esto, finaliza el proceso de votación.

Gracias Padres de Familia, por el apoyo institucional a este Proyecto de fomento de la democracia.

En Cristo y en San Juan Bautista De La Salle,

YESID QUIROGA HERRERA Rector

Dirección: Carrera 95 A No 92-18, Barrio Pueblo Nuevo Teléfono 8 15 26 91. Página WEB <u>www.hemepa.edu.co</u> E-mail: <u>iehemepa@gmail.com</u> Fanpage de Facebook I.E Heraclio Mena Padilla MUNICIPIO DE APARTADÓ-ANTIOQUIA Secretaría de Educación y Cultura

Página 3 de 3